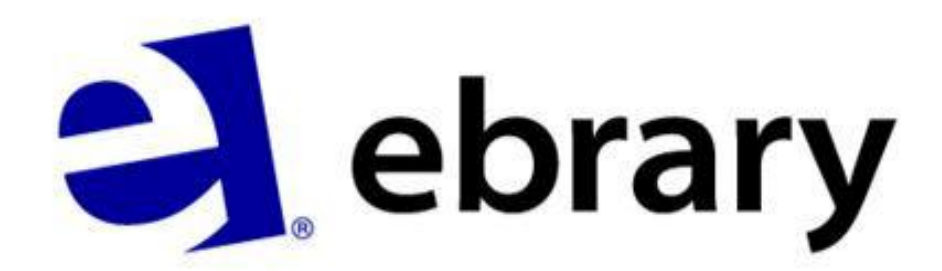

Yeni Ebrary Arayüzü

Kullanıcı Kılavuzu

#### **KAPSAM**

- E-kitap sayısı : 48406
- Kapsadığı koleksiyon sayısı : 16 koleksiyon (Antropoloji ve Sosyoloji, İşletme ve Ekonomi, Bilgisayar ve Bilgi Teknolojileri, Eğitim, Mühendislik ve Teknoloji, Tarih ve Politik Bilimler, Beşeri Bilimler, Dil, Edebiyat ve Dilbilim, Hukuk, Uluslararası İlişkiler ve Kamu Politikası, Yaşam Bilimleri, Tip, Hemşirelik ve Yardımcı Sağlık Bilimleri, Doğa Bilimleri, Psikoloji, Din, Felsefe)

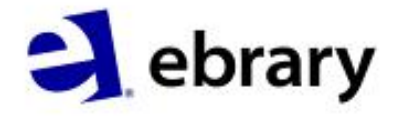

one the Part Starting, Michaeland casting 5.3 firms, proved by heart 7. providences with first institution, physically InfoTod Define Explan Locate Translate Search Do Search All Search Whit Search Cati Highlight Add to Bod Copy Text Copy Bo Print.

Toggle Auton

Print Again

Preference

## İçindekiler

- Arayüze Genel Bakış
- Okuyucu Seçimi

#### Search – Arama Seçenekleri

- Simple Search Basit Arama
- Focus Search Konulara Göre Arama
- Advance Search Gelişmiş Arama
- Recent Search Oturumunuzda yaptığınız taramaların kaydedildiği tarama tarihçesi bölümüdür.
- Chapter ranking Sonuçları, sadece en ilgili kitaplara göre değil en ilgili bölümlere göre de sıralamayı sağlayan bir özelliktir.
- İçindekiler
- QuickView Hızlı Görüntüleme Özelliği
- Ebrary Reader Ebrary Okuyucusu
- Geliştirilmiş Kitaplık Seçenekleri (bookshelf)

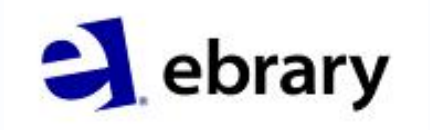

manager, in Part Plants, Mithieum

The second second

Info Too

Define

Locate

Translate

Search Do

Search All

Search Whit

Search Cett

Highlight Add to Boo

Copy Text

Toggle Autor

Preference

About ebrary

Help

Print... Print Agen

#### **Genel Bakış**

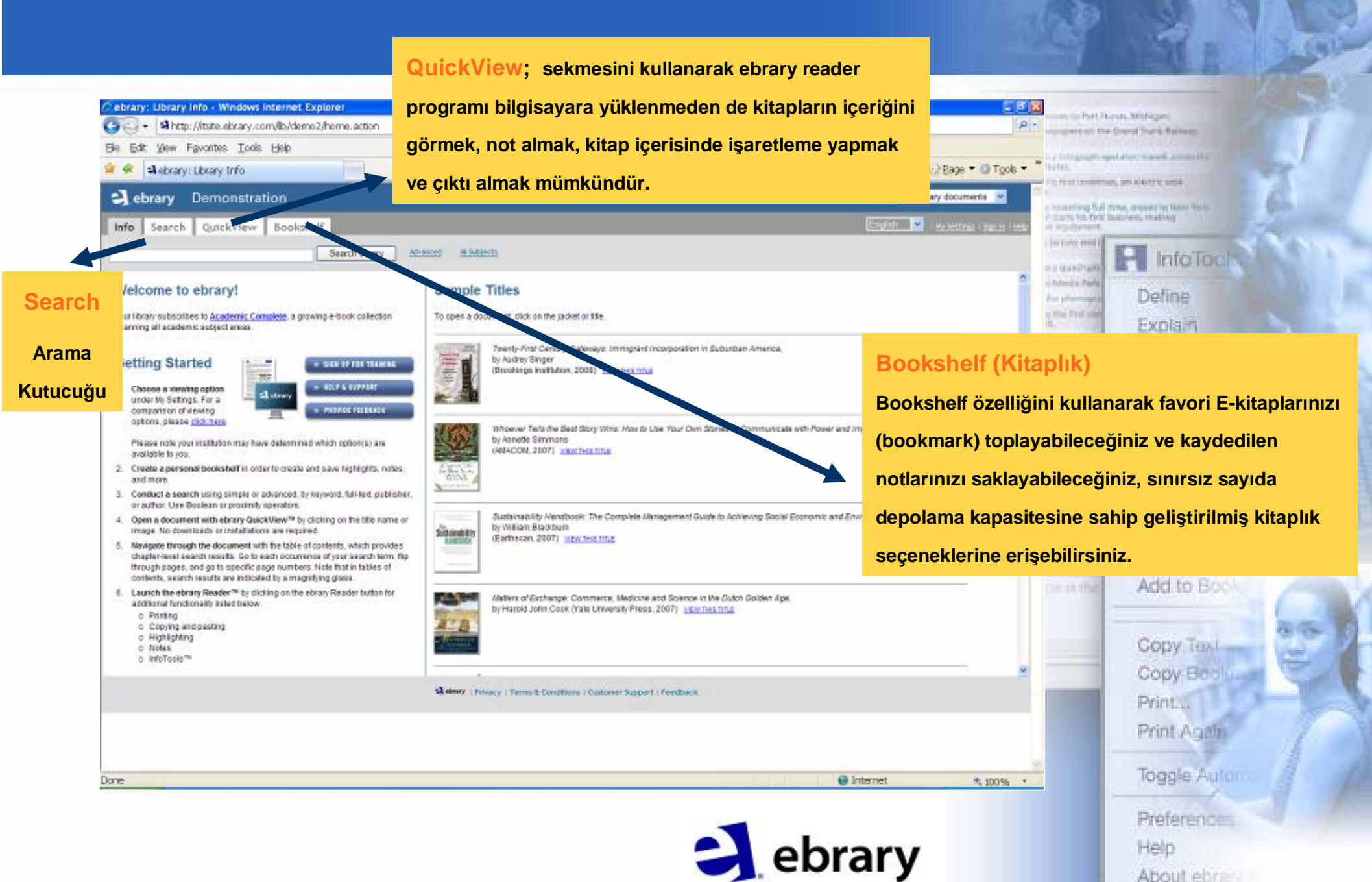

## Kişisel Hesap Oluşturma

| Cebrary: New Account - W                                                                                                    | Vindows internet Explorer                                                                                                    |                                                                                                    |                                                                                                    |                                                         |                                                                                                    |
|----------------------------------------------------------------------------------------------------|----------------------------------------------------------------------------------------------------|----------------------------------------------------------------------------------------------------|----------------------------------------------------------------------------------------------------|---------------------------------------------------------|----------------------------------------------------------------------------------------------------|
| 🚱 🔸 🖬 https://tsite el                                                                                                    | brary.com/lb/cemo2/newAccount.a                                                                                                    | ction                                                                                                  | v to x Google                                                                                            | P - sean the Court Thank Ballace                        | 8                                                                                                    |
| Be Edit View Favorites                                                                                                    | Too's Help                                                                                                    |                                                                                                    |                                                                                                    |                                                         |                                                                                                    |
| 😫 🛷 🗐 ebrary: New Acci                                                                                                    | ount                                                                                                    |                                                                                                    | 🔯 * 🖾 - 🖶 * D Bage *                                                                                     | O Took - "                                              | and the second second s |
| ebrary Demor                                                                                                    | nstration                                                                                                    |                                                                                                    | All ebrary document                                                                                      | ta 💌 🖉                                                  | C. C.                                                                                                    |
| Info Search Quick                                                                                                    | View Bookshelf                                                                                                    |                                                                                                    | English 🔯 i Ma Settings i                                                                                | 150210 Love                                             | 2 the man                                                                                                    |
| Create Your User Account<br>Creating your account gives you it<br>• Make hostinaries and page refer 16<br>• lightight rest in any activation book<br>• darkity and easily access at books<br>• de notified of new feetures and ne<br>Hoy to set up and manage your act<br>Please enter the information below<br>Userners<br>Semith<br>Battorandi<br>•••••••<br>Prist noise<br>Usins<br>Last series<br>Binth<br>Daniel<br>Easily<br>Easily<br>E | NE<br>the ability to:<br>or any available book.<br>5,<br>i you have bookmansed, notated, or high-lightene<br>w document collections as they become available<br>count<br>offer. | Kişisel hesap<br>oluşturduktan<br>sonra Bookshelf<br>özelliklerini<br>kullanmaya<br>başlayabilirsiniz. | •Bookshelf'e giriş için ilk önce Sign In<br>butonunu kullanarak bir hesap oluşturulmas<br>gerekmektedir. | Locate<br>Translate<br>Search D<br>Search W<br>Search C |                                                                                                    |
| I would the to receive updates fr I have need and agree to the etr Create New Account                                                                                                    | rom oferany about new document collections and<br>any <u>Terros of Service</u>                                                                                                  | theature enturportents,<br>Sil elevery ( Privacy ) Term & Condito                                      | rm   Customer Support   Feetdaac 8                                                                       | Add to Bo                                               | 1 1 1 1 1 1 1 1 1 1 1 1 1 1 1 1 1 1 1                                                                                                    |
|                                                                                                    |                                                                                                    |                                                                                                    | 📦 Internét 😽                                                                                             | Print<br>Print Age<br>Toggle A                          | tors 1                                                                                                    |
|                                                                                                    |                                                                                                    |                                                                                                    | ebrary                                                                                                   | Preferenc<br>Help<br>About eb                           |                                                                                                    |

## Görüntüleme Yöntemi Seçimi

| brary: My Settines - Windows Internet Explorer                            |                            |                                                               |                                    |
|---------------------------------------------------------------------------|----------------------------|---------------------------------------------------------------|------------------------------------|
| 🕢 • 📲 http://itsite.eorary.com/ib/demo2/settings.a                        | action                     | 🗴 🔂 🗶 Google                                                  | P 1 are an the Dwind York Tailout  |
| Edit View Favorites Iod's Help                                            |                            |                                                               | graph spelator track at sol if a   |
| 🖗 🚽 ebrary: My Settings                                                   |                            | Gr • K3 · ₩ • 2) Bage • Gr Took                               | Common an Alerty and               |
| ebrary Demonstration                                                      |                            | All sbrary documents 👻                                        | Ting S.d. Sine, moves in Sens Tech |
| fo Search QuickView Bookshelf                                             |                            | Signationau stan 🔤 🔤 🦛 settings (Spanitat (S                  |                                    |
| Search e                                                                  | brary Advanced Al Sutjects |                                                               | info Tock                          |
| SETTINGS /304 PROFILE                                                     |                            |                                                               | Define                             |
| hen I click on a document link (title,<br>hapter, ۹) open my document in: | Change password            | My Settings                                                   | Explain                            |
| QuickView - for fast reading                                              | Current personal of        | My Settings kullanılarak, kitap linkine tıklandığında kitabır | Locate                             |
| the dorary fleader five seected, below - more full teatured               | Confligs and management    |                                                               | Translate                          |
| hen a document is opened in a reader use                                  | Contraction particular     | içeriğinin görüntülendiği format değiştirilebilmektedir. Bu   | new II                             |
| is one:                                                                   | Change Password            | sekmeden QuickView yada Ebrary Reader opsiyonlarında          | n Search Doc                       |
| encary Unity Reader                                                       |                            | birini secebilirsiniz.                                        | Search All Com                     |
| w the readers differ?                                                     |                            |                                                               | Search Web                         |
| Set Reader Preference                                                     |                            |                                                               | Search Cat                         |
|                                                                           |                            |                                                               | tern Lindstond                     |
|                                                                           | Steery (Privacy   Term     | s & Conditions - Customer Support   Feedback                  | Add to Real                        |
|                                                                           |                            |                                                               | ADD TO BOOK                        |
|                                                                           |                            |                                                               | 201                                |
|                                                                           |                            |                                                               | Copy last                          |
|                                                                           |                            |                                                               | Copy Brolune                       |
|                                                                           |                            |                                                               | Print                              |
|                                                                           |                            |                                                               | Print Agein                        |
|                                                                           |                            |                                                               | Toggle Autom                       |
| 5. (30.001)                                                               |                            | 1 Internet 4,100%                                             |                                    |
|                                                                           |                            |                                                               | Preferences                        |
|                                                                           |                            | a ebrary                                                      | Help                               |
|                                                                           |                            |                                                               | About ebrary                       |

#### **Basit arama**

![](_page_6_Picture_1.jpeg)

#### Konulara göre arama (Focus search)

![](_page_7_Picture_1.jpeg)

## Gelişmiş Arama (Advanced Search)

| ebrary: Advance Search : all:"business plan" AND subje                                                | ct:"Business Planning - Windows Internet Explorer |                                                       |                                           |
|----------------------------------------------------------------------------------------------------|---------------------------------------------------|-------------------------------------------------------|-------------------------------------------|
| • Ahttp://itsite.eorary.com/lb/demo2/search.acto                                                      | n?adv x= 18p00=%22c_siness+plan%22                | 💌 🕂 🗶 Scoole                                          | Part Hards Briefs Billings                |
| e Edit View Favorites Itodis Help                                                                     |                                                   |                                                       | and resident starts starts and its        |
| 🔅 🗐 ebrary: Advance Search : al: 'business                                                            |                                                   | 🔯 * 🖾 - 🖶 * 🗟 Bage *                                  | O Took - "                                |
| ebrary Demonstration                                                                                  |                                                   | All ebrary docume                                     | eta 💌 🇥 rege ful fina, envan re ture ture |
| Info Search QuickView Bookshelf                                                                       |                                                   | Signet in as min 🛛 📴 Signet in as min 🖉 🗆 my lettings | Sandha Lever                              |
| susiness pan" Search obrar                                                                            | Y Histe Advanced Option Al Subjects               |                                                       |                                           |
| BOOK RANK CHAFTER RANK RECENT                                                                         |                                                   |                                                       | Define                                    |
| It the "Search etcary" button when you've finished describing your search.                            |                                                   |                                                       | Explain                                   |
| Aurchine Text and Key Heide Text and Key Heide                                                        |                                                   |                                                       |                                           |
| and in   Subject   Dubliness Plan                                                                     |                                                   |                                                       | LOCATE                                    |
| and in Text and Key Fields in 100                                                                     |                                                   |                                                       | Translate                                 |
| Pacar yo Subject Heat Select                                                                          |                                                   |                                                       | Search Do                                 |
| ]States Author<br>Warkett Publisher                                                                   | Business Enterprises     Disangement              | israi fusires                                         | Gedicit Crist                             |
| United Dewey Decimal Number                                                                           | Opliancia Anoma (Advance                          |                                                       | Search All Live                           |
| Bearch Publication Year                                                                               | Gelişmiş Arama (Advanc                            | ed Search)                                            | Search Write                              |
| ing 1 - 20 (Document Language                                                                         | •Ek arama alanları eklemek için artıya, aran      | na alanı çıkartmak için eksi <sup>v</sup>             | e Search Carrier                          |
| How to Prepare a Business Plan (4th Edition) and<br>Author: Backeel, Edward                           | · · · · · · · · · · · · · · · · · · ·             |                                                       | and an a second second second             |
| Publisher: Kegan Page, Limbed<br>Released: 2004                                                       | tiklayarak gereken duzenlemeleri yapabilirs       | iniz.                                                 | Highlight                                 |
| Subjects: Backees daming. Hew builders enterprise - Par<br>Shew Table of Davards. [Fire Stretter]     | •Yeni Ebrary arayüzüne yeni arama parame          | treleri eklenmiştir.                                  | Add to Book                               |
| How to Write a Business Plan (8th Edition)                                                            | •Eski aravüzde bulunan: Kitan Adı, Yazar, k       | (onu ve Yavınevi arama                                | 8/5                                       |
| Publisher: Nate<br>Released: 2007                                                                     |                                                   |                                                       | Copy Text                                 |
| Subjects: Instress stanning, New Institutions enterprises - Par<br>Finance, Small business - Finance, | parametrelerine Dewey, LC, ISBN numarala          | rına göre arama yapma, Yay                            | /in Copy Booluge                          |
| Show Table of Converts Pred Stroller                                                                  | Yılı, Döküman Tipi ve Dillerine göre arama v      | apma secenekleri de                                   | Print                                     |
| How to Write a Business Plan (7th Edition)                                                            | , 2 channair ripi vo Dinorino goro aranna y       |                                                       | Print Ageln                               |
| Publisher Hop<br>Participation 2005                                                                   | eklenmiştir.                                      |                                                       |                                           |
| Sublects: Sublects Hundha Health class enteralizes - Paer                                             | lag . New testaest asternariost                   | 🗑 Internet                                            | Toggle Autom                              |
|                                                                                                    |                                                   |                                                       | Preference                                |
|                                                                                                    |                                                   |                                                       | 1 Iolo Charles                            |
|                                                                                                    |                                                   | enrary                                                | Meip                                      |

## Güncel Arama Tarihçesi (Recent Searches)

![](_page_9_Picture_1.jpeg)

### Arama Sonuçlarını İlgili Bölüme Göre Sıralama (Chapter Rank)

| <u>Vi</u> ew F <u>a</u> vorites <u>T</u> ools <u>H</u> elp                                                                                                    |                                                                                                    |                                                                                                    | of the Party share the                                                                       |
|----------------------------------------------------------------------------------------------------|----------------------------------------------------------------------------------------------------|----------------------------------------------------------------------------------------------------|----------------------------------------------------------------------------------------------|
| ebrary: Chapter Rank : all:"business pl                                                                                                    | 🟠 🔹 📾 🔹 🗟 👘 🛃 Page                                                                                                    | ▼ ③ Tools ▼ <sup>*</sup>                                                                                                    |                                                                                              |
| rany Domonstration                                                                                                    | All ebrary docum                                                                                                    | nents V                                                                                                    | A DE RETTE DES                                                                               |
|                                                                                                    |                                                                                                    | ring full it                                                                                                    | ine, moves to fees to to be                                                                  |
| Search QuickView Bookshelf                                                                                                    | Signed in as: httin English My Settings                                                                                                    | s   <u>Sign Out</u>   <u>Help</u>                                                                                                    | 50                                                                                           |
| plan" Search ebrary                                                                                                    | Advanced ALSubjects                                                                                                    | 10 and 10                                                                                                    | InfoTock                                                                                     |
| OOK RANK CHAPTER RANK                                                                                                    |                                                                                                    | In Party                                                                                                    |                                                                                              |
|                                                                                                    |                                                                                                    | 277                                                                                                    | Define                                                                                       |
| your search by selecting an additional subject below.                                                                                                    | UTAF TEN NANN                                                                                                    | 1.000                                                                                                    | Explain                                                                                      |
| nting Finance                                                                                                    | Chapter Rank özelliği: sonucları sadece en ilgili kitaplara göre değili                                                                                                    | en                                                                                                    | Locate                                                                                       |
| ement Information Systems Electronic Commerce                                                                                                    | enapter raint ezemen, eenayaar eaaeee en ngin mapiara gere aegin                                                                                                    | Loren al                                                                                                    | Logan                                                                                        |
| ch ebrary                                                                                                    | lgili bölümlere (chapter) göre de sıralamayı sağlamaktadır. Arama                                                                                                    | 1 Dec 10                                                                                                    | translate                                                                                    |
|                                                                                                    |                                                                                                    | = ******                                                                                                    | Canada Canada                                                                                |
| oters relevant to your search                                                                                                    | sonuçları içerisinde konuyla en ilgili 20 bolum goruntulenmektedir.                                                                                                    |                                                                                                    | Search Do                                                                                    |
| ss plan" AND subject:"Business Planning" AND all:startup                                                                                                    |                                                                                                    |                                                                                                    | Search All                                                                                   |
| Chapter                                                                                                    | Title                                                                                                    | 26(6)3                                                                                                    | Search Wro                                                                                   |
|                                                                                                    |                                                                                                    |                                                                                                    |                                                                                              |
| A 1 Business Plan for a Small Service Business ebrary Reade                                                                                                    | er How to Write a Business Plan (7th Edition)                                                                                                    |                                                                                                    | Course Course                                                                                |
| A         1 Business Plan for a Small Service Business         ebrary Reade           A         A. Business Plan for a Small Service Business         ebrary Reade                                                                                                    | er How to Write a Business Plan (7th Edition) er How to Write a Business Plan (8th Edition)                                                                                                    | A second                                                                                                    | Search Carner                                                                                |
| A. 1 Business Plan for a Small Service Business       ebrary Read         A. Business Plan for a Small Service Business       ebrary Read         A. 2 Business Plan for a Manufacturing Business       ebrary Read                                                                                                    | ar     How to Write a Business Plan (7th Edition)       ier     How to Write a Business Plan (8th Edition)       ider     How to Write a Business Plan (7th Edition)                                                                                                    |                                                                                                    | Search Car                                                                                   |
| A. Business Plan for a Small Service Business       ebrary Read         A. Business Plan for a Small Service Business       ebrary Read         A. Business Plan for a Manufacturing Business       ebrary Read         A. Business Plan for a Project Development       ebrary Reade                                                                                                    | er     How to Write a Business Plan (7th Edition)       er     How to Write a Business Plan (8th Edition)       der     How to Write a Business Plan (7th Edition)       e     How to Write a Business Plan (7th Edition)                                                                                                    | teritori da serie da serie d | Search Cata                                                                                  |
| Q <u>1 Business Plan for a Small Service Business</u> ebrary Reade         Q <u>A Business Plan for a Small Service Business</u> ebrary Reade         Q <u>2 Business Plan for a Manufacturing Business</u> ebrary Reade         Q <u>3 Business Plan for a Project Development</u> ebrary Reader         Q <u>Writing a business plan 1</u> ebrary Reader                                                                                                    | er     How to Write a Business Plan (7th Edition)       er     How to Write a Business Plan (8th Edition)       der     How to Write a Business Plan (7th Edition)       r     How to Write a Business Plan (7th Edition)       How to Prepare a Business Plan (4th Edition)                                                                                                    |                                                                                                    | Search Catal                                                                                 |
| A. <u>1 Business Plan for a Small Service Business</u> ebrary Reade         A. <u>Business Plan for a Small Service Business</u> ebrary Reade         A. <u>2 Business Plan for a Manufacturing Business</u> ebrary Reade         A. <u>3 Business Plan for a Project Development</u> ebrary Reade         A. <u>Writing a business plan 1</u> ebrary Reader         A. <u>The very small business</u> ebrary Reader                                                                                                    | ar     How to Write a Business Plan (7th Edition)       ar     How to Write a Business Plan (8th Edition)       ar     How to Write a Business Plan (7th Edition)       c     How to Write a Business Plan (7th Edition)       How to Prepare a Business Plan (4th Edition)     How to Prepare a Business Plan (4th Edition)       How to Prepare a Business Plan (4th Edition)     How to Prepare a Business Plan (4th Edition)                                                                                                    | ta an<br>Sector<br>Antes<br>Antes<br>California                                                                                                    | Search Cata<br>Highlight<br>Add to Book                                                      |
| A. Business Plan for a Small Service Business       ebrary Reade         A. Business Plan for a Small Service Business       ebrary Reade         A. Business Plan for a Manufacturing Business       ebrary Reade         A. Business Plan for a Project Development       ebrary Reader         A. Writing a business plan 1       ebrary Reader         A. The very small business 3       ebrary Reader         A. Section 5: Situation Analysis       ebrary Reader                                                                                                    | Image: Provide a Business Plan (7th Edition)         Image: Plan (8th Edition)         Image: Plan (8th Edition)         Image: Plan (8th Edition)         Image: Plan (8th Edition)         Image: Plan (7th Edition)         Image: Plan (7th                                                                              | ta an<br>Maria<br>Alianti<br>Alianti<br>Alianti                                                                                                    | Search Ceth<br>Highlight<br>Add to Book                                                      |
| A. Business Plan for a Small Service Business       ebrary Reade         A. Business Plan for a Small Service Business       ebrary Reade         A. Business Plan for a Manufacturing Business       ebrary Reade         A. Business Plan for a Project Development       ebrary Reade         A. Writing a business plan 1       ebrary Reader         A. The very small business 3       ebrary Reader         A. Section 5: Situation Analysis       ebrary Reader         A. Section 5: Situation Analysis       ebrary Reader         A. C. Draft Your Personal Financial Statement       ebrary Reader                                                                                                    | Implement     How to Write a Business Plan (7th Edition)       Implement     How to Write a Business Plan (8th Edition)       Implement     How to Write a Business Plan (7th Edition)       Implement     How to Write a Business Plan (7th Edition)       Implement     How to Write a Business Plan (7th Edition)       Implement     How to Prepare a Business Plan (4th Edition)       Implement     Business Plan (4th Edition)       Implement     Successful Business Plan (7th Edition)       Implement     How to Write a Business Plan (7th Edition)                                                                                                    | (1) (1) (1) (1) (1) (1) (1) (1) (1) (1)                                                                                                    | Search Ceth<br>Highlight<br>Add to Book                                                      |
| A. Business Plan for a Small Service Business       ebrary Reade         A. Business Plan for a Small Service Business       ebrary Reade         A. Business Plan for a Manufacturing Business       ebrary Reade         A. Business Plan for a Manufacturing Business       ebrary Reade         A. Business Plan for a Project Development       ebrary Reader         A. Writing a business plan 1       ebrary Reader         A. The very small business 3       ebrary Reader         A. Section 5: Situation Analysis       ebrary Reader         A. Section 5: Situation Analysis       ebrary Reader         A. C. Draft Your Personal Financial Statement       ebrary Reader         A. F. Break-Even Analysis: Will Your Business Make Money?       Ebrary Reader                                                                                                    | Import     How to Write a Business Plan (7th Edition)       Import     How to Write a Business Plan (8th Edition)       Import     How to Write a Business Plan (7th Edition)       Import     How to Write a Business Plan (7th Edition)       Import     How to Write a Business Plan (7th Edition)       Import     How to Prepare a Business Plan (4th Edition)       Import     Successful Business Plan (4th Edition)       Import     Business Plan (4th Edition)       Import     Business Plan (7th Edition)       Import     Business Plan (7th Edition)       Import     Business Plan (7th Edition)       Import     How to Write a Business Plan (7th Edition)                                                                                                    | ta an<br>Series<br>A series<br>Lange<br>1 1750                                                                                                    | Search Cath<br>Highlight<br>Add to Book<br>Copy Text                                         |
| A Business Plan for a Small Service Business       ebrary Reade         A Business Plan for a Small Service Business       ebrary Reade         A Business Plan for a Manufacturing Business       ebrary Reade         B Business Plan for a Project Development       ebrary Reader         Writing a business plan 1       ebrary Reader         The very small business 3       ebrary Reader         Section 5: Situation Analysis       ebrary Reader         C. Draft Your Personal Financial Statement       ebrary Reader         F. Break-Even Analysis: Will Your Business Make Money?       Some Business Plan Basics: A Process                                                                                                    | Import     How to Write a Business Plan (7th Edition)       Import     How to Write a Business Plan (8th Edition)       Import     How to Write a Business Plan (7th Edition)       Import     How to Write a Business Plan (7th Edition)       Import     How to Write a Business Plan (7th Edition)       Import     How to Prepare a Business Plan (4th Edition)       Import     Successful Business Plan (4th Edition)       Import     How to Prepare a Business Plan (7th Edition)       Import     Business Plan (7th Edition)       Import     How to Write a Business Plan (7th Edition)       Import     How to Write a Business Plan (7th Edition)       Import     How to Write a Business Plan (7th Edition)       Import     How to Write a Business Plan (7th Edition)       Import     How to Write a Business Plan (7th Edition)       Import     Business Plans That Work : A Guide for Small Business                                                                                                    | ta an<br>Senat<br>A sena<br>Banker<br>1975                                                                                                    | Search Cath<br>Highlight<br>Add to Book<br>Copy Text<br>Copy Brok                            |
| Q       1 Business Plan for a Small Service Business       ebrary Reade         Q       A. Business Plan for a Small Service Business       ebrary Reade         Q       2 Business Plan for a Small Service Business       ebrary Reade         Q       3 Business Plan for a Project Development       ebrary Reader         Q       Writing a business plan 1       ebrary Reader         Q       The very small business 3       ebrary Reader         Q       Section 5: Situation Analysis       ebrary Reader         Q       C. Draft Your Personal Financial Statement       ebrary Reader         Q       Some Business Plan Basics: A Process       ebrary Reader         Q       How not to write a business plan - or run a business 9       etary Reader                                                                                                    | Import     How to Write a Business Plan (7th Edition)       Import     How to Write a Business Plan (8th Edition)       Import     How to Write a Business Plan (7th Edition)       Import     How to Write a Business Plan (7th Edition)       Import     How to Write a Business Plan (7th Edition)       Import     How to Prepare a Business Plan (4th Edition)       Import     Business Plan (4th Edition)       Import     How to Prepare a Business Plan (4th Edition)       Import     Business Plan (7th Edition)       Import     How to Write a Business Plan (7th Edition)       Import     How to Write a Business Plan (7th Edition)       Import     How to Write a Business Plan (7th Edition)       Import     Business Plan That Work : A Guide for Small Business       Import     How to Prepare a Business Plan (4th Edition)                                                                                                    | ta an<br>Sector<br>A sector<br>Antes<br>Antes<br>C                                                                                                    | Search Cath<br>Highlight<br>Add to Book<br>Gopy Text<br>Copy Book<br>Print 1                 |
| A Business Plan for a Small Service Business       ebrary Reade         A Business Plan for a Small Service Business       ebrary Reade         A Business Plan for a Manufacturing Business       ebrary Reade         B Business Plan for a Project Development       ebrary Reader         Writing a business plan 1       ebrary Reader         The very small business 3       ebrary Reader         Section 5: Situation Analysis       ebrary Reader         C. Draft Your Personal Financial Statement       ebrary Reader         Some Business Plan Basics: A Process       ebrary Reader         How not to write a business plan - or run a business 9       elit         C. Write Final Portions of Your Plan       ebrary Reader                                                                                                    | Import       How to Write a Business Plan (7th Edition)         Import       How to Write a Business Plan (8th Edition)         Import       How to Write a Business Plan (7th Edition)         Import       How to Write a Business Plan (7th Edition)         Import       How to Write a Business Plan (7th Edition)         Import       How to Prepare a Business Plan (7th Edition)         Import       Business Plan (7th Edition)         Import       Successful Business Plan (7th Edition)         Import       Business Planning : Energizing Your Company? I Potential         Import       How to Write a Business Plan (7th Edition)         Import       How to Write a Business Plan (7th Edition)         Import       Business Plan That Work : A Guide for Small Business         Import       How to Prepare a Business Plan (4th Edition)         Import       Business Plan (4th Edition)         Import       Business Plan (7th Edition)         Import       Business Plan (7th Edition)         Import       How to Prepare a Business Plan (7th Edition)         Import       Business Plan (7th Edition)         Import       How to Prepare a Business Plan (7th Edition)         Import       How to Write a Business Plan (7th Edition)           | in the second second seco | Search Cath<br>Highlight<br>Add to Book<br>Gopy Text<br>Copy Book<br>Print 1                 |
| A Business Plan for a Small Service Business       ebrary Reade         A Business Plan for a Small Service Business       ebrary Reade         B Business Plan for a Manufacturing Business       ebrary Reade         B Business Plan for a Project Development       ebrary Reader         Writing a business plan 1       ebrary Reader         Entry Seader       The very small business 3         Esction 5: Situation Analysis       ebrary Reader         Esction 5: Situation Analysis       ebrary Reader         Esction 5: Situation Analysis       ebrary Reader         Esction 5: Situation Analysis       ebrary Reader         Esction 5: Situation Analysis       ebrary Reader         Esction 5: Situation Analysis       ebrary Reader         Esction 5: Situation Analysis       ebrary Reader         Esction 5: Situation Analysis       ebrary Reader         Esction 5: Situation Analysis       ebrary Reader         Esction 5: Situation Analysis       ebrary Reader         Esction 5: Situation Situation Analysis       ebrary Reader         Esction 5: Situation Analysis: Will Your Business Make Money?       ebrary Reader         Esction 6: Some Business Plan Basics: A Process       ebrary Reader         Esction 6: Some Business Plan 8 business plan - or run a business 9       elitesction 6 Your Plan         Es | Import       How to Write a Business Plan (7th Edition)         Import       How to Write a Business Plan (8th Edition)         Import       How to Write a Business Plan (7th Edition)         Import       How to Write a Business Plan (7th Edition)         Import       How to Write a Business Plan (7th Edition)         Import       How to Prepare a Business Plan (7th Edition)         Import       Box to Prepare a Business Plan (4th Edition)         Import       Business Plan (7th Edition)         Import       Business Plan (7th Edition)         Import       How to Write a Business Plan (7th Edition)         Import       How to Write a Business Plan (7th Edition)         Import       How to Write a Business Plan (7th Edition)         Import       Business Plan (7th Edition)         Import       How to Prepare a Business Plan (7th Edition)         Import       How to Prepare a Business Plan (7th Edition)         Import       How to Write a Business Plan (7th Edition)         Import       How to Write a Business Plan (7th Edition)         Import       How to Write a Business Plan (7th Edition)         Import       How to Write a Business Plan (7th Edition)         Import       How to Write a Business Plan (7th Edition) |                                                                                                    | Search Cath<br>Highlight<br>Add to Book<br>Gopy Text<br>Copy Book<br>Print I.<br>Print Agein |

![](_page_10_Picture_2.jpeg)

Help

## İçindekiler (Table of Contents)

![](_page_11_Picture_1.jpeg)

#### Hızlı Görüntüleme (QuickView)

![](_page_12_Figure_1.jpeg)

## Döküman içinde arama yapma

| <complex-block></complex-block>                                                                                                    |                                                                              |                                                                                                    |                                                                                                |                                                                                                    |                                         | X                                                                                                    |                           |
|----------------------------------------------------------------------------------------------------|------------------------------------------------------------------------------|----------------------------------------------------------------------------------------------------|------------------------------------------------------------------------------------------------|----------------------------------------------------------------------------------------------------|-----------------------------------------|----------------------------------------------------------------------------------------------------|---------------------------|
| <complex-block>I de la de la</complex-block>                                                                                                    | Business Plans That Work :                                                   | A Guide for Small Business - Windows Intern<br>ary.com/lib/demo2/docDetail.action2docID=1006                       | her Explorer<br>51838page=35&p00=%22business%20plan%22%20star                                  | tup v +2 × Goode                                                                                               |                                         | Midspec                                                                                                    | E F                       |
| <complex-block>♦ Construction the network is leaded.</complex-block>                                                                                                    | File Edit View Favorites T                                                   | Fools Help                                                                                                    |                                                                                                |                                                                                                    |                                         | A CONTRACTOR OF A                                                                                                    |                           |
| <form>         Image: Sector Sector Secto</form>                                                                                                    | 🛠 🕸 🕒 Business Plans Tha                                                     | at Work : A Guide fo                                                                                               |                                                                                                | 🟠 🔹 🗟 🐇 🗟 Page                                                                                                 |                                         | No. 1 and share the                                                                                                    | h+*                       |
| <form></form>                                                                                                    | Jahren Demon                                                                 |                                                                                                    |                                                                                                | All shraps doour                                                                                               |                                         | A NATIONAL                                                                                                    |                           |
| <complex-block>         noted were were were were were were were we</complex-block>                                                                                                    | Jebrary Demons                                                               | stration                                                                                                    |                                                                                                |                                                                                                    | ring 5.8 time                           | A service of the service that the service of the service of the se |                           |
| <complex-block></complex-block>                                                                                                    | Info Search QuickVie                                                         | ew Bookshelf                                                                                                    |                                                                                                | Signed in as: htlin English 💌 I My Settings                                                                    | i Sign Out I Help                       | 5                                                                                                    | Constanting of the second |
| <complex-block></complex-block>                                                                                                    | "business plan" startup                                                      | Search ebrary Advanced                                                                                             | All Subjects                                                                                   |                                                                                                    |                                         | InfoTool                                                                                                    |                           |
| <section-header><section-header><section-header></section-header></section-header></section-header>                                                                                                    |                                                                              |                                                                                                    | For cop                                                                                        | ying, printing, notes, Sebrary Reader Page 45 (55 of 193)                                                      |                                         |                                                                                                    |                           |
| <section-header><section-header></section-header></section-header>                                                                                                    |                                                                              |                                                                                                    | TOC NOTES(0)                                                                                   |                                                                                                    | • +                                     | Define                                                                                                    |                           |
| <section-header><text><text><text><text><text></text></text></text></text></text></section-header>                                                                                                    |                                                                              | Getting Started • 45                                                                                               | "venture capital" Search Document                                                              |                                                                                                    |                                         | Explain                                                                                                    |                           |
|                                                                                                    | Exhibit 3.1 Tagl                                                             | lines                                                                                                    |                                                                                                | QuickView ile görüntüleme                                                                                      | Head State                              | Landa                                                                                                    |                           |
| <text><text><text></text></text></text>                                                                                                    | NUL-                                                                         |                                                                                                    | Rank Chapter                                                                                   | , and the second second second second second second second second second second second second second second se | Li-mark                                 | LUCARE                                                                                                    |                           |
| <text><text><text><text></text></text></text></text>                                                                                                    | Federal Express                                                              | Absolutely, positively has to be there overnight                                                                   | Want to learn more?<br>Contents                                                                | yaparken, kitap içinde anahtar kel                                                                             | ime                                     | Translate                                                                                                    |                           |
| <ul> <li>Proved</li> <li>Proved</li></ul>                                                                                                    | Cisco Systems                                                                | We love to see you smile<br>Discover all that's possible on the Internet                                           | Preface Chapter 1 - Entrepreneurs Create the Future                                            |                                                                                                    | PVC38                                   |                                                                                                    |                           |
| <text><text></text></text>                                                                                                    | Microsoft                                                                    | Where do you want to go today?                                                                                     | Chapter 2 - Before You Start Writing Your Pla                                                  | ile arama yapılabilmektedir.                                                                                   | 1-1938                                  | Search Doc                                                                                                    |                           |
| <ul> <li>a manu labo intra screame a method was not be also for a plane before interface of the also for a plane before interface of the also for a plane befor</li></ul>                                                                                                    | enable you to insert a fo                                                    | ooter that you can see as you type. As you are                                                                     | Chapter 5 - Getang Granted                                                                     |                                                                                                    | a                                       | Search All                                                                                                    |                           |
| <ul> <li>A chapter 2: Fram: The Key due the due the status and Development.</li> <li>Chapter 2: Fram: The Key due the status and Oberogination and Development.</li> <li>Chapter 2: Fram: The Key due the status and Oberogination and Development.</li> <li>Chapter 2: Fram: The Key due</li></ul>                                                                                                    | writing, if the section do                                                   | esn't build on, explain, or directly relate to the                                                                 | Chapter 5 - Company and Product Description                                                    | Yandaki ornekte sonuç dokumanı                                                                                 | NOT                                     | o da di la di                                                                                                    | 11                        |
| plan.<br>The by the stores model is equating the reader's attention. The fight plan you want to create divergence of visual cate how you want to work of the plan you want to create divergence of visual cate how you want to work of visual cate how you want to keep you want to create divergence of visual cate how you want to keep you want to create divergence of the plan you want to create divergence of the plan you want to create divergence of the                                                                                                    | Rigorous adherence to the                                                    | t a necessary component of the business plan.<br>the tagline facilitates writing a concise business                | Chapter 7 - Operations and Development: E>                                                     | icorisindo voni arama torimi olaral                                                                            |                                         | Search Weit                                                                                                    |                           |
| highing is he foundation, but in wriming he plan you want to create the grand the plan. How dryou create these cash digent reader will wale through the funder before the cash of the funder should be through the funder before the cash of the funder should be through the plan. How do you create these cash digents the funder should be through the plan. How do you create these cash digents the should be three through the plan. How do you create these cash digents the should be three through the plan. How do you create these cash digents the should be three through the plan. How do you create these cash digents the should be three through the plan. How do you create these cash digents the should be three through the plan. How do you create these cash digents the should be three through the plan. How do you create these cash digents the should be three through the plan. How do you create these cash digents the should be three through the plan. How do you create these cash digents the should be three through the plan. How do you create these cash digents the should be three through the plan. How do you create these cash digents the should be three through the plan. How do you create these cash digents the should be three three t                                                                                                    | plan.<br>The key to the story                                                | model is capturing the reader's attention. The                                                                     | Chapter 9 - The Critical Risks and Offering P<br>Chapter 10 - Financial Plan; Telling Your Sto | içensinde yem arama termi olara                                                                                | And And And And And And And And And And | Search Cettern                                                                                                    |                           |
| <ul> <li>Appendix 2 Business Plan Cude Europs</li> <li>Appendix 2 Second Cude Europs</li> <li>Appendix 2 Second Cude Europs</li> <li>Appe</li></ul>                                                                                                    | tagline is the foundation                                                    | n, but in writing the plan you want to create a                                                                    | Chapter 11 - Conclusion                                                                        | 'venture capital' araması vapılmak                                                                             | kta –                                   | Contraction Contraction of the                                                                                                    |                           |
| Add to Best part of the valuable ingges. Hep the reader by ingjinging the valuable ingges in the valuable ingges ingges ingges ingges                                                                                                    | dense manifestos. Only                                                       | the most diligent reader will wade through all                                                                     | Appendix 2. Business Plan Guide Exercise                                                       | vontaro oupitar aramaor yapinnar                                                                               | i han n                                 | Highlight                                                                                                    |                           |
| points <sup>2</sup> Some effective techniques include extensive use of headings and<br>sidebars. <sup>4</sup> The point is to make the document not only content-rich but<br>sidebars. <sup>4</sup> The point is to make the document not only content-rich but<br>sidebars. <sup>4</sup> The point is to make the document not only content-rich but<br>sidebars. <sup>4</sup> The point is to make the document not only content-rich but<br>sidebars are used to the format and it facilitates<br>points it is inportant to keep your plans a close to this format a point<br>is fundors are seeking termines on a plan before rejecting it<br>or putting it aside for further attention. If a venture capital for V(2) beto:<br>to call late quick persual because in has been found that venture capital<br>is fundors. <sup>4</sup> (Clubtor) Spineli, Stephen (Author) Zacharakis, Andrew (Author)<br>Publisher: MCGraphiles, The<br>Linguage: en<br>Li C call Number: f50.028.17576 2004eb<br>ISBN: 9700271412827 9700271428025<br>Devery Decimal Number: 658.4/012<br>Devery Decimal Number: 658.4/012<br>Devery Decimal Number: 65 | that text to find the value different key points through                     | uable nuggets. Help the reader by highlighting<br>ughout the plan. How do you create these catch                   | Appendix 3. Fossa Business Plan<br>Appendix 4. Sample Presentations                            |                                                                                                    |                                         | a segurar and a second second s                                                                                                    |                           |
| stdebars. <sup>1</sup> The point is to make the document not only content-rich bar.<br>Now let's look at the major sections of the plan (Exhibit 3.2). Keep<br>in mind that although there are variations, most plans have these com-<br>sible because many stakeholders are used to the format and it facilitate<br>to facilitate quick persual because it has been found that venture capitality (VC) be-<br>comer fustrated with an unfamiliar format, it is more likely that she will<br><sup>1</sup> A running sidebar is a visual device positioned down the righ-hand side of the page<br>there positioned down the righ-hand side of the page<br>there positioned down the righ-hand side of t                                                                                                    | points? Some effective te<br>subheadings, strategically                      | chniques include extensive use of headings and<br>y placed bullet point lists, diagrams, charts, and               | Index                                                                                          |                                                                                                    | 1.15.00                                 | Add to Book                                                                                                    | 1000                      |
| Now ler's look at the major sections of the plan (Exhibit 3.2). Kep<br>in mind that although there are variations, most plans have these com-<br>possible because many stakeholders are used to the format at it facilitates<br>spot reading. If you are seeking vonture capital, for instance, you want<br>to facilitate quick perusal because it has been found that venture capi-<br>talists often spend as little as five minutes on a plan before rejecting it<br>unones frustrated with an unfamiliar format, it is more likely that she will<br>har numing sidebar is a visual device positioned down the right-hand side of the page<br>that periodically highlights some of the key points in the plan. Don't overload the<br>Devery Decimal Humber: 658.4/012                                                                                                    | sidebars. <sup>1</sup> The point is to<br>visually attractive                | o make the document not only content-rich but                                                                      |                                                                                                |                                                                                                    |                                         |                                                                                                    | 1                         |
| ni mind tat antougn three are variations, most plans have these consponsible because many stakeholders are used to the format as possible because many stakeholders are used to the format and it facilitates sponsible because many stakeholders are used to the format and it facilitates sponsible because it has been found that venture capitalists often spend as little as five minutes on a plan before rejecting it or facilitate quick perusal because it has been found that venture capitalists often spend as little as five minutes on a plan before rejecting it comes frustrated with an unfamiliar format, it is more likely that she will<br>A running sidebar is a visual device positioned down the right-hand side of the page that periodically highlights some of the key points in the plan. Don't overload the<br>USCH PROJUNE SERVICE SERVICE                                                                                                    | Now let's look at the                                                        | e major sections of the plan (Exhibit 3.2). Keep                                                                   |                                                                                                |                                                                                                    |                                         | Cometant                                                                                                    | 0.0                       |
| sible because many stakeholders are used to the format and it facilitates<br>to facilitate quick persual because it has been found that venture capitalis for instance, you want<br>to facilitate quick persual because it has been found that venture capitalis (VC) be-<br>comes frustrated with an unfamiliar format, it is more likely that she will<br>$\overline{^{1}A running sidehar is a visual device positioned down the right-hand side of the pagethat periodically highlights some of the key points in the plan. Durit overload theUC call Number: 658.4/012\hline C Call Number: 658.4/012\hline C Devey Decimal Number: 658.4/012\hline C Devey Decimal Number: 658.4/012$                                                                                                    | in mind that although th<br>ponents. It is important t                       | to keep your plan as close to this format as pos-                                                                  |                                                                                                |                                                                                                    |                                         | COPY INAL                                                                                                    | E                         |
| to facilitate quick persual because it has been found that venture capi-<br>talists often spend as little as five minutes on a plan before rejecting it<br>occurses frustrated with an unfamiliar format, it is more likely that she will<br>A running sidebar is a visual device positioned down the right-hand side of the page<br>that periodically highlights some of the key points in the plan. Don't overload the<br>LC Call Number: 658.4/012<br>LC Call Number: 658.4/012                                                                                                    | sible because many stake<br>spot reading. If you are                         | cholders are used to the format and it facilitates<br>seeking venture capital, for instance, you want              | Business Plans That Work : A Guide for Small Business                                          |                                                                                                    | BURINESS                                | Copy Beolute                                                                                                    | 1                         |
| or putting it aside for further attention. If a venture capitalist (VC) be-<br>comes frustrated with an unfamiliar format, it is more likely that she will<br>A running sidebar is a visual device positioned down the right-hand side of the page<br>that periodically highlights some of the key points in the plan. Don't overload the<br>Devey Decimal Number: 658.4/012                                                                                                    | to facilitate quick perusa<br>talists often spend as litt                    | al because it has been found that venture capi-<br>tle as five minutes on a plan before rejecting it               | Timmons, Jeffry A. (Author) Spinelli, Stephen (Author) Zacharakis, Ar<br>Pages: 193            | ndrew (Author)                                                                                                 | WORK                                    | Print                                                                                                    |                           |
| LC Call Number: H030:28,15766 2004eb<br>Tartinning sidebar is a visual device positioned down the right-hand side of the page<br>that periodically highlights some of the key points in the plan. Don't overload the<br>LC Call Number: 658,4/012<br>Devey Decimal Number: 658,4/012<br>Devey Decimal Number: 658,4                                                                                           | or putting it aside for fu                                                   | urther attention. If a venture capitalist (VC) be-                                                                 | Publisher: McGraw-Hill Companies, The<br>Language: en                                          |                                                                                                    |                                         | Drint America                                                                                                    | 18                        |
| <sup>1</sup> A running sidebar is a visual device positioned down the right-hand side of the page<br>that periodically highlights some of the key points in the plan. Don't overload the<br>Devery Decimal Number: 658.4/012                                                                                                    | comes a contract with an                                                     |                                                                                                    | LC Call Number: HD30.28.T5766 2004eb                                                           |                                                                                                    |                                         | PHOLE ALLOW                                                                                                    | 16                        |
| Internet     November 200%     Internet     November 200%     Internet     Internet     Internet     Internet     Inter                                                                                                    | <sup>1</sup> A running sidebar is a visual<br>that periodically highlights s | l device positioned down the right-hand side of the page<br>some of the key points in the plan. Don't overload the | ISBN: 9780071412872 9780071436045<br>Dewey Decimal Number: 658-4/012                           |                                                                                                    | ~                                       | Transla                                                                                                    | 1                         |
| Preferences<br>Help                                                                                                    |                                                                              |                                                                                                    |                                                                                                | 🔮 Internet                                                                                                    | € 100% ·                                | loggie Autom                                                                                                    | 4                         |
| A obrary Help                                                                                                    |                                                                              |                                                                                                    |                                                                                                |                                                                                                    |                                         | The second second                                                                                                    |                           |
| A obrary Help                                                                                                    |                                                                              |                                                                                                    |                                                                                                | <b>A</b> .                                                                                                    |                                         | Preterence                                                                                                    |                           |
|                                                                                                    |                                                                              |                                                                                                    | •                                                                                              | Abrary                                                                                                    |                                         | Help                                                                                                    |                           |

#### Ebrary Okuyucusu (Ebrary Reader)

![](_page_14_Figure_1.jpeg)

## Ebrary Reader: Özelliklere genel bakış

| Contents: Kitap içeriklerini<br>görüntüler. Contents: Kitap içeriklerini<br>görüntüler. Contents: Kitap içeriklerini<br>seiteri i işeriti işeriti saturları Contents: Kitap içeriklerini<br>seiteri i işeriti işeriti saturları Contents: Kitap içeriklerini Contents: Kitap içeriklerini Con                                                                                                    | ness Plans That Work : A Guide for Small Business -                       | Windows Internet Ex | plorer                                                                                                    |                                                                                                | E S S of Harts, Wildepes         |  |
|----------------------------------------------------------------------------------------------------|---------------------------------------------------------------------------|---------------------|----------------------------------------------------------------------------------------------------|------------------------------------------------------------------------------------------------|----------------------------------|--|
| Contents; Kiap jeeriklerini<br>görüntüler.<br>Motes; Not ekleyebilir yada daha<br>ti 3.1 Taglines<br>göröbilirsiniz.<br>Tertosov<br>tertosov<br>tertos | ://isite.ebrsov.com/h/domo2/off.ectoo2c01+&doc1D+                         | 1006519380000095    |                                                                                                    |                                                                                                | 💌 er en the Deard Thank Railway  |  |
| görüntüler.<br>Notes; Not ekleyebilir yada daha<br>onceden eklenmiş notlarınızı<br>görebilirsiniz.<br>Highlights; istediğiniz satırları<br>saturları<br>görebilirsiniz.<br>Highlights; istediğiniz satırları<br>saturları<br>satur                                              | Ment to lear Contents; Kitap içerikle                                     | erini               |                                                                                                    | 🔟 🚣 💌 Page 45 (06 of 163)                                                                      |                                  |  |
| Notes; Not ekleyebilir yada daha<br>onceden eklenmiş notlarınızı<br>görebilirsiniz.<br>Highlights; İstediğiniz satırları<br>s Cress Absolutely, possible on the Internet<br>biscover all that's possible on the Internet<br>weinter<br>renkler ile işaretleyebilirsiniz.<br>Fuccover<br>Fuccover<br>Fucc                       | Creats<br>Prése<br>Compositiones<br>Compositiones<br>Compositiones        |                     |                                                                                                    | Catting Started • 45                                                                           | transmission, and starting and a |  |
| and the statute of the statute of th                                                                                                    | Notes; Not ekleyebilir ya<br>Cover Ps:<br>Table of t                      | ada daha            | it 3.1 Taglines                                                                                                    |                                                                                                |                                  |  |
| görebilirsiniz.<br>Highlights; istediğiniz satırları<br>s s Wress Absolutely, positively has to be there overnight<br>We to see you smile<br>Discover all that's possible on the Internet<br>Where do you want to go today?<br>The vosers<br>s s Wress As you the absolutely, positively has to be there overnight<br>We to see you smile<br>Discover all that's possible on the Internet<br>Where do you want to go today?<br>The vosers<br>s s Wress As you to insert a footer that you can see as you type. As you are<br>enable you to insert a footer that you can see as you type. As you are<br>writing, if the section doesn't build on, explain, or directly relate to the<br>tagline, it most likely isn't a necessary component of the business plan.<br>The key to the story model is capturing the reader's attention. The<br>tagline is the foundation, but in writing the plan you want to create a<br>number of visual catch points. Too many business plans are text-laden,<br>dense manifestos. Only the most diligent reader will wade through all<br>that text to find the valuable nuggets. Help the reader by highlighting<br>different key points throughout the plan. How do you create these catch<br>no noints? Some effective technicus include extensive use of headines and<br>that text to find the valuable nuggets. Help the reader by highlighting<br>different key points throughout the plan. How do you create these catch<br>routs? Some effective technicus include extensive use of headines and<br>that text to find the valuable nuggets. Help the reader by highlighting<br>different key points throughout the plan. How do you create these catch<br>Print<br>Print Again<br>Toggle Autom                                                                                                    | Executive onceden ekienmiş notla<br>Summary                               | irinizi             |                                                                                                    |                                                                                                | Define                           |  |
| Highlights; istediğiniz satırları       spress       Absolutely, positively has to be there overnight       Locate         renkler ile işaretleyebilirsiniz.       terms       Discover all that's possible on the Internet       Translata         with 1. God. Strand Eversion       rencover       Where do you want to go today?       Search Do         with 4. Sampb 2 seersistore       rencover       Search All D       Search All D         search       enable you to insert a footer that you can see as you type. As you are writing, if the section doesn't build on, explain, or directly relate to the tagline, it most likely isn't a necessary component of the business plan. Rigorous adherence to the tagline facilitates writing a concise business plan. Rigorous adherence to the tagline facilitates writing a concise business plan. Rigorous adherence to the tagline reader's attention. The tagline is the foundation, but in writing the plan you want to create a number of visual catch points. Too many business plans are text-laden, dense manifestos. Only the most diligent reader will wade through all that text to find the valuable nuggets. Help the reader by highlighting different key points throughout the plan. How do you create these catch points.       Print Agein         with the control       with the control of the valuable nuggets. Help the reader by highlighting different key points throughout the plan. How do you create these catch points.       Print Agein         Word to points? Some effective techniques include extensive use of headings and print.       Print Agein         Word to points? Some effective techniques include extensive use of headings and prin                                                                                                    | apper 5 - görebilirsiniz.                                                 |                     |                                                                                                    | Just do it!                                                                                    | Explain                          |  |
| Pressor       Pressor       Discover all that's possible on the Internet<br>Where do you want to go today?       Translata         Ser 11 - Increasing<br>with 1. Guds Streen Backup       Precosing       Biscover all that's possible on the Internet<br>Where do you want to go today?       Translata         Ser 14 - Increasing<br>with 2. Guds Exercise<br>stress 10, and 4. Sargeb Precensione<br>stress 2. Source James Han<br>Stress 10, and 10, and 10,                                                                                                    | Highlights; İstediğiniz s                                                 | atırları            | kpress<br>Is                                                                                                    | Absolutely, positively has to be there overnight<br>We love to see you smile                   | Locate                           |  |
| Where do you want to go today?       Search Does         with 3. Guide Exercise<br>and 2. Example Presentations<br>of 3. Frost Lamers Han Guide Exercise<br>and 4. Sample Presentations       Search Does         enable you to insert a footer that you can see as you type. As you are<br>writing, if the section doesn't build on, explain, or directly relate to the<br>tagline, it most likely isn't a necessary component of the business plan.<br>Rigorous adherence to the tagline facilitates writing a concise business<br>plan.       Search Can         The key to the story model is capturing the reader's attention. The<br>tagline is the foundation, but in writing the plan you want to create a<br>number of visual catch points. Too many business plans are text-laden,<br>dense manifestos. Only the most diligent reader will wade through all<br>that text to find the valuable nuggets. Help the reader by highlighting<br>different key points throughout the plan. How do you create these catch<br>points? Some effective techniques include extensive use of headings and<br>print Agdin       Print Agdin         Toggle Autom       Toggle Autom                                                                                                    | apper 9 -<br>apper 10 - renkler ile işaretleyebili                        | rsiniz.             | tems                                                                                                    | Discover all that's possible on the Internet                                                   | Translate                        |  |
| Search AND Search AND Search Can Highlight Add to Bool Copy Text Copy Text Copy Text Copy Text Copy Text Copy Text Copy Text Copy Bool Print Print Agein Toggle Auton Toggle Auton Toggle Auton Toggle Auton Search AND Search AND Search Can Highlight Search AND Search AND<                                                                                                    | pendix 1. Quick Screen Exercise<br>pendix 2. Business Plan Guide Exercise | File Os             | ur                                                                                                    | Where do you want to go today?                                                                 | Search Doc                       |  |
| enable you to insert a footer that you can see as you type. As you are<br>writing, if the section doesn't build on, explain, or directly relate to the<br>tagline, it most likely isn't a necessary component of the business plan.<br>Rigorous adherence to the tagline facilitates writing a concise business<br>plan.<br>The key to the story model is capturing the reader's attention. The<br>tagline is the foundation, but in writing the plan you want to create a<br>number of visual catch points. Too many business plans are text-laden,<br>dense manifestos. Only the most diligent reader will wade through all<br>that text to find the valuable nuggets. Help the reader by highlighting<br>different key points throughout the plan. How do you create these catch<br>points? Some effective techniques include extensive use of headines and<br>more than the techniques include extensive use of headines and<br>more the section the techniques include extensive use of headines and<br>more than the techniques include extensive use of headines and<br>more the techniques include extensive use of headines and<br>more the section the techniques include extensive use of headines and<br>more the techniques include extensive use of headines and<br>more the techniques include extensive use of headines and<br>more the techniques include extensive use of headines and<br>more the techniques include extensive use of headines and<br>more the techniques include extensive use of headines and<br>more the techniques include extensive use of headines and<br>more the techniques include extensive use of headines and<br>more techniques the techniques include extensive use of headines and<br>more techniques the techniques the technique technique techniques the technique techniques the technique                                                                                                    | pendix 3. Possa B. siness Plan<br>pendix 4. Sample Presentations          |                     |                                                                                                    |                                                                                                | Search All Com                   |  |
| writing, if the section doesn't build on, explain, or directly relate to the tagline, it most likely isn't a necessary component of the business plan.<br>Rigorous adherence to the tagline facilitates writing a concise business plan.<br>The key to the story model is capturing the reader's attention. The tagline is the foundation, but in writing the plan you want to create a number of visual catch points. Too many business plans are text-laden, dense manifestos. Only the most diligent reader will wade through all that text to find the valuable nuggets. Help the reader by highlighting different key points throughout the plan. How do you create these catch points? Some effective techniques include extensive use of headings and print.                                                                                                    |                                                                           | enable y            | ou to insert a footer that you can see as you type. As you are<br>if the section doesn't build on, explain, or directly relate to the<br>it most likely isn't a necessary component of the business plan.<br>s adherence to the tagline facilitates writing a concise business |                                                                                                | Search Writ                      |  |
| Rigorous adherence to the tagline facilitates writing a concise business<br>plan.<br>The key to the story model is capturing the reader's attention. The<br>tagline is the foundation, but in writing the plan you want to create a<br>number of visual catch points. Too many business plans are text-laden,<br>dense manifestos. Only the most diligent reader will wade through all<br>that text to find the valuable nuggets. Help the reader by highlighting<br>different key points throughout the plan. How do you create these catch<br>points? Some effective techniques include extensive use of headings and<br>months of the value of the plan. How do you create these catch<br>points? Some effective techniques include extensive use of headings and<br>that text to find the value of the plan. How do you create these catch<br>points? Some effective techniques include extensive use of headings and<br>that text to find the value of the plan. How do you create these catch<br>points? Some effective techniques include extensive use of headings and<br>the plane of the plane of the plane                                                                                                    |                                                                           | tagline.            |                                                                                                    |                                                                                                | Search Cetter                    |  |
| plan.<br>The key to the story model is capturing the reader's attention. The tagline is the foundation, but in writing the plan you want to create a number of visual catch points. Too many business plans are text-laden, dense manifestos. Only the most diligent reader will wade through all that text to find the valuable nuggets. Help the reader by highlighting different key points throughout the plan. How do you create these catch points? Some effective techniques include extensive use of headings and print Age/n Toggle Automotion Toggle Automotion                                                                                                    |                                                                           | Rigorou             |                                                                                                    |                                                                                                | Highlight                        |  |
| tagline is the foundation, but in writing the plan you want to create a number of visual catch points. Too many business plans are text-laden, dense manifestos. Only the most diligent reader will wade through all that text to find the valuable nuggets. Help the reader by highlighting different key points throughout the plan. How do you create these catch points? Some effective techniques include extensive use of headings and print Ageln Toggle Automotion Toggle Automotion                                                                                                    |                                                                           | plan.<br>The        | key to the story                                                                                                    | model is capturing the reader's attention. The                                                 | Add to Book                      |  |
| dense manifestos. Only the most diligent reader will wade through all<br>that text to find the valuable nuggets. Help the reader by highlighting<br>different key points throughout the plan. How do you create these catch<br>points? Some effective techniques include extensive use of headings and<br>there is a state of the state of the state o                                                                                                    |                                                                           | tagline i<br>number | s the foundation<br>of visual catch p                                                                                                    | , but in writing the plan you want to create a points. Too many business plans are text-laden, | Copy Text                        |  |
| that text to find the valuable nuggets. Help the reader by highlighting<br>different key points throughout the plan. How do you create these catch<br>points? Some effective techniques include extensive use of headings and<br>theorem.<br>Internet: 15,100% ·                                                                                                    | c = c                                                                     | dense m             | anifestos. Only t                                                                                                    | the most diligent reader will wade through all                                                 | Copy Boolune                     |  |
| Comparison of the plan, Flow do you create these catch     points? Some effective techniques include extensive use of headings and     ***     Orderet:     *********************************                                                                                                    |                                                                           | that text           | to find the value                                                                                                    | uable nuggets. Help the reader by highlighting                                                 | Print                            |  |
| Toggle Autom     Toggle Autom                                                                                                    |                                                                           | points? 3           | Some effective te                                                                                                    | chniques include extensive use of headings and                                                 | Print Ageln                      |  |
|                                                                                                    | 3 Doctato                                                                 |                     |                                                                                                    | Internet: #:                                                                                   | Toggle Autom                     |  |
|                                                                                                    |                                                                           |                     |                                                                                                    |                                                                                                |                                  |  |

![](_page_15_Picture_2.jpeg)

About ebrary

Help

#### InfoTools

InfoTools özelliği ile herhangi bir kelimeyi işarelediğinizde bu kelimeyi kütüphane kataloğu, diğer web sayfaları ve incelenmekte olan kitabın tamamı içinde taratabilirsiniz. Herhangi bir terimi seçip mouse'ın sağ tuşuna bastığınızda Info Tools içindeki seçenekler sıralanır. Ekran görüntüsünde 'venture capitalist' terimi seçilip mouse'ın sağ tuşuna tıklandıktan sonra kütüphane kataloğunda aratılmakta.

Annual Contraction and Annual Annual Contraction (Contraction Contraction)

InfoToc

- 6 K

in the Post Harver, Michigan

| ¢  | <b>Business Plans That Work :</b> | A Guide for Small Business | - Windows Internet Explorer |
|----|-----------------------------------|----------------------------|-----------------------------|
| -1 | http://isite.ebrary.com/lb/d      | emo2/edf.amro2n00=&doct    | D=100651838cate=55          |

| - Terms of Use                                                                                                    | 🛃 mitiTao s 💌 🦄 🚢 🔍                                                                                           | ⊨ 🔿 🖾 📲 🔻 🕵 🛄 🚄 🔹 Page 45 (55 at 1 23)                                                                                                    |
|----------------------------------------------------------------------------------------------------|----------------------------------------------------------------------------------------------------|----------------------------------------------------------------------------------------------------|
| - Want to learn more?<br>- Concerts<br>- Preface<br>* Chapter 1 - Entrepreteurs Create the Puts<br>* Chapter 2 - Sefore You Start Writing Youn<br>- Chapter 3 - Setting Started                           | Define<br>Explain<br>Locate<br>Translate<br>Who                                                               | r of visual catch points. Too many business plans are text-laden,<br>nanifestos. Only the most diligent reader will wade through all<br>xt to find the valuable nuggets. Help the reader by highlighting                                                                                                    |
| The Story Model: A Plan for Whom?<br>Cover Page<br>Table of Contents<br>Executive Summary<br>Summary<br>* Chapter 4 - Inclustry: Zoom Lens on Oppo<br>* Chapter 5 - Company and Product Descrip           | Search Document<br>Search Al Documents ,<br>Search Web<br>Search Jonary<br>Search Resources<br>Search Catalog | <ul> <li>Autor</li> <li>Autor</li> <li>Autor</li> <li>I The second second sec</li></ul> |
| <ol> <li>Chapter 5 - Marketing Plant Reaching the 1<br/>Chapter 7 - Operators and Development:<br/>Chapter 8 - Team: The Key to Success<br/>Chapter 9 - The Ortical Relat and Offering 1      </li> </ol> | Search Video<br>Search Audio<br>In The News                                                                   | by for the section of the plan (Exhibit 3.2). Keep                                                                                                    |
| <ol> <li>Chapter 10 - Financis Plan: Teling Your St.</li> <li>Chapter 11 - Condusion</li> <li>Appendix 1, Cuidk Screen Exercise</li> </ol>                                                                | Highlight<br>Add To Bookshelf                                                                                 | s. It is important to keep your plan as close to this format as pos-                                                                                                    |
| Appendix 2. Business Plan Guide Eversise<br>Appendix 3. Fossa Business Plan<br>Appendix 4. Sample Presentations<br>Index                                                                                  | Copy Text<br>Copy Bookmark<br>Print Psges<br>Print Again                                                      | ading. If you are seeking venture capital, for instance, you want<br>itate quick perusal because it has been found that venture capi-                                                                                                    |
|                                                                                                    | - Toggle Automenu                                                                                             | pften spend as little as five minutes on a plan before rejecting it                                                                                                    |
|                                                                                                    | Preferences<br>Help<br>About ebrary Reader                                                                    | ing it aside for further attention. If a venture capitalist (VC) be-<br>frustrated with an unfamiliar format, it is more likely that she wil                                                                                                    |
|                                                                                                    | <sup>1</sup> A run<br>that p<br>sideba<br>tain ro                                                             | nning sidebar is a visual device positioned down the right-hand side of the page<br>eriodically highlights some of the key points in the plan. Don't overload the<br>ir, but one or two items per page can draw attention to highlights that main-<br>eader interest.                                                                                                    |

## Haber içinde arama yapma (search news)

| http://isite.ebrary.com/lb/d                                                                                        | temo2/edf.acco2002=&docID                                                                  | = 100651838nace=55                                   |                                                                                                    |                                                        |
|----------------------------------------------------------------------------------------------------|--------------------------------------------------------------------------------------------|------------------------------------------------------|----------------------------------------------------------------------------------------------------|--------------------------------------------------------|
| - Terms of Use                                                                                                    | F mbTaos 🔻 🎭 🚢 🕯                                                                           | + → □ □ + · · · · · · · ·                            | Page 45 (55 of 193)                                                                                                    | Yandaki ekran                                          |
| - Want to learn more?<br>- Contents<br>- Preface<br>- Chapter 1 - Entrepreneu                                       | Define<br>Explain<br>Locate<br>Translate                                                   | ent key points                                       | Italist" - Search results for "venture capitalist" - CNN.com - Windows Internet Explorer<br>Italist" - Search results for "venture capitalist" - CNN.com - Windows Internet Explorer<br>Italist" - Search con/search.com/search.com/search.co | görüntüsünde Info Tools                                |
| E Chapter 3 - Setting Star                                                                                          | Who                                                                                        | 's? Some effect De Edt yew                           | Favorites Iods Help                                                                                                    | Kullanilarak venture                                   |
| The Story Model A.F<br>Cover Page<br>Table of Contents<br>Executive Summary<br>Summary<br>9 Chapter 4 - Industry Zr | Search Document<br>Search All Documents<br>Search Web<br>Bearch Ubrary<br>Search Resources | adings, strate * * * * * * * * * * * * * * * * * * * | COllicon Hereats for     Collicon Hereats     Constant Sector Hereats     Constant Sector Hereats     Constant Sector Hereats     Constant Sector Hereats                                                                                                    | capitalist' tarama terimi<br>hakkında daha fazla bilgi |
| Chapter 5 - Company si     Chapter 5 - Marketing P     Chapter 7 - Operations                                       | Search Catalog<br>Search Video                                                             | low let's look                                       | Web   CRIN News   CNN Videos No                                                                                                    | edinmek için venture                                   |
| <ul> <li>Chapter 8 - Team: The</li> <li>Chapter 9 - The Critical</li> <li>Chapter 10 - Enerois Pl</li> </ul>        | Search Audio<br>Chi The News<br>Hight                                                      | BEC News                                             | Find a Venture Capitalist Service Units<br>oct:ElGenetwork.com/Aerture-Capitalist Looking for a Venture Capitalist? Look on the Largest Network of<br>VC's                                                                                                    | capitalist seçilip, CNN                                |
| Chapter 11 - Conclusion     Appendix 1, Quick Spree     Appendix 2, Business Pl                                     | Add To Bookshelf                                                                           | reading. If yo                                       | Business Plan Writing<br>www.MasterPlans.com Secure business verture capital with a professionally writien plan                                                                                                    | haber arşivleri içinde                                 |
| - Appendix 3, Fossa B.,air<br>- Appendix 4, Sample Pre<br>- Index                                                   | Sopy Bookmark<br>Print Pages                                                               | ilitate quick                                        | Venture Capital Database<br>VentureDeal com Find venture capital firms, startups & transactions, Free Tital                                                                                                    | taratılmakta.                                          |
|                                                                                                    | <ul> <li>Trit Agan</li> <li>✓ Toggle Automenu</li> </ul>                                   | tting it aside                                       | See Nore Soonsored Units For Venture capitalist, Asset%20Management, Venture%<br>20Capitalists, Investment%20Banking, Scom%20Venture                                                                                                    | Search Weg                                             |
|                                                                                                    | Preferences<br>help<br>About ensary Reader                                                 | s frustrated w                                       | Obama: Labor pick is blazing new trails speaked fit. December 19, 2008<br>President-elect Barack Obama unvelled a dwerse group of nominees Filday to round out his Cabinet<br>and experts learn                                                                                                    | Search Cathering                                       |
|                                                                                                    | 1A r                                                                                       | unning sidebar is a                                  | Can clearfiech China teach the West how to be green? Laderac 54. November 24, 2004<br>For Cr. Xingd Xv, the grass used to be greener on the other side                                                                                                    | Highlight<br>Add to Real                               |
|                                                                                                    | that                                                                                       | periodically high                                    | Dana Delary joins the fight against hard skin illness <sub>screetes</sub> Try, Conser 22, 2000<br>Hotywood gits may pay Dana Delary's bills, but her "most ite-aftiming role" was a lot less glamorous.                                                                                                    | Add to book                                            |
|                                                                                                    | tain                                                                                       | reader interest.                                     | Synthetic biology inches toward the mainstream users fit. October (1, 200)<br>As strengthesis continue to build things with the stuff of the test of the world is slowly waiting<br>up to the power of synthetic biology                                                                                                    | Copy Text                                              |
|                                                                                                    |                                                                                            |                                                      | The smart money's on green assess FL August 5, 2000<br>Description as a beating from the credit crunch, the clean energy sector is being topped as a golden                                                                                                    | Copy Boolune                                           |
|                                                                                                    |                                                                                            |                                                      | Will pond source become the new oil? sparse wet say \$5,2000<br>Ford source the new oil? sparse wet say \$5,2000<br>Ford source thought boltative sples indices that leave most accurating, built may one day                                                                                                    | Print Agein                                            |
| <) ()                                                                                                    | Usst Min                                                                                   |                                                      | occupy an important role in the nation's energy supply                                                                                                    |                                                        |
| e<br>I start 🛛 🔞 bloc - K poc                                                                                       | ell Gran 🖉 Calmer Hane That                                                                | C Lanes: Hars That                                   | Aga Khan makes rare visit to U.S. active twe vert is active<br>The leaders of three world religions will be visiting the United States this week, and although the media<br>spot grit is toused on Pope Benedict XVI and the Data Lama, thousands of Ismail Vustims are                                                                                                    | Toggle Autom                                           |
|                                                                                                    |                                                                                            |                                                      |                                                                                                    | Dreferences                                            |

![](_page_17_Picture_2.jpeg)

Help

### Kelime Tanımlama (Define)

![](_page_18_Picture_1.jpeg)

## Kitap İçinde İşaretleme (Highlighting)

![](_page_19_Picture_1.jpeg)

# Not Alma ve İşaretleme (Notes and bookmarks)

![](_page_20_Picture_1.jpeg)

### Notların QuickView İçinden Görüntülenmesi

| siness Plans That Work : A Guide for Small Business - Windows Inter                                                                                                    | net Explorer                                                                                         |                                                                       | E E E E E E E E E E E E E E E E E E E | Lyn, Million                |
|----------------------------------------------------------------------------------------------------|----------------------------------------------------------------------------------------------------|-----------------------------------------------------------------------|---------------------------------------|-----------------------------|
| > Ahttp://exdemo.ebrary.com/b/damo2/docDetail.action?docID=                                                                                                    | 100651838page=55                                                                                     | Martin Scoole                                                         | 1.0 -1 mm 0                           | - Crurel Purch Railtons     |
| idit view Favorites Ioo's Help                                                                                                    |                                                                                                    |                                                                       | alarta a                              | pristo, tardistantis        |
| Sushess Plans That Work : A Suide fo                                                                                                    |                                                                                                    | (ār • 10) - 44 • 13 Babe                                              | • O Took •                            | IN ANTICASA                 |
| ebrary Demonstration                                                                                                    |                                                                                                    |                                                                       | Ting S.A                              | firme, strategies the Tanta |
| Search QuickView Bookshelf                                                                                                    |                                                                                                    | ugestinacionin 📴 🔛 🦉 - molettos                                       | ( San Dat ( See                       | Barren, Matoly              |
| Search ebrary Advances                                                                                                    | <u>A Subjects</u>                                                                                    |                                                                       | (2.489) I                             | P InfoTool                  |
| · → + + .                                                                                                    |                                                                                                    | For copying, princing, notes, 24 elements Reacter Page 45 (55 of 193) |                                       |                             |
|                                                                                                    | TOC HOTESDI                                                                                          |                                                                       |                                       | Define                      |
| 65                                                                                                    | Search Document                                                                                      |                                                                       | 1.22                                  | Explain                     |
| <b>Kaydedilen notlarınızı</b>                                                                                                    | Document Annotations                                                                                 |                                                                       |                                       | Locate                      |
| New Original Mississi d                                                                                                    | NNN 45.http://www.rsca.org/def.htm                                                                   |                                                                       | D Really                              | Translate                   |
|                                                                                                    | 45 It is important to keep your play as close                                                        | to this                                                               | D Purchas                             |                             |
| görüntülemek icin                                                                                                    | 45 As you are writing. If the section doesn't                                                        | Lines or supply                                                       | 0                                     | Search Doc                  |
| and the second second s |                                                                                                    |                                                                       |                                       | Search Au                   |
| buraya tiklayınız.                                                                                                    |                                                                                                    |                                                                       | 863                                   | Country Human               |
| lle Si                                                                                                    |                                                                                                    | Notlarınız bu kısımda görünücekti                                     | 1.448.30<br>1.14.48                   | Search With                 |
|                                                                                                    |                                                                                                    | Honarmi sa Komaa goranaoona                                           | 5. 1000                               | Search Cath                 |
| of v and catch points. Too many busitess plats are test-fiden,<br>to ester. Only the most different reader, will wade themselved                                                                                                    |                                                                                                    |                                                                       | Party and I                           | a Managina                  |
| the way to find the valuable maggin. Help the reader by highlighting<br>different key points throughout the plan. How do you cause these cauch                                                                                                    |                                                                                                    |                                                                       |                                       | Highlight                   |
| pound some effective techniques include extensive use of headings and<br>surheadings, strategically elaced bullet extension lats, diagrams, charts, and                                                                                                    |                                                                                                    |                                                                       | 1.1545                                | Add to Book                 |
| increased. The point is to make the document not only content-rich but<br>visually intractive.                                                                                                    |                                                                                                    |                                                                       |                                       |                             |
| Now let's look at the major sections of the plan (Eachibit 3.2). Keep<br>in mind that although there are variations, most plans have these com-                                                                                                    |                                                                                                    |                                                                       |                                       | Copy Text                   |
| presents. It is improvant to keep your plan as close to this format as pos-<br>sible because many stakeholders are used to the format and a facilitzers                                                                                                    |                                                                                                    |                                                                       |                                       | ConvEnd                     |
| spot reading. If you are seeking venture capital, for instance, you want<br>to facilitate quick perusal because it has been found that venture capi-                                                                                                    | Business Plans That Work I A Guide for Snall 8<br>Transots, Jettry A, Guthori Spinelly Stepher, Duth | usiness<br>or (Bacharaes, Andrew Duthor)                              | Anteres                               | oopy booting                |
| tallots ofter, spend as little as five minutes on a plan before rejecting it<br>or putting it uside for further attention. If a venture capitalist (VCI be-                                                                                                    | Papesi 193<br>Publisher: McGraw Hill Companies, The                                                  |                                                                       |                                       | Ponta                       |
| comes frustrated with an autactiliar format, it is more likely that she will                                                                                                    | Languaget en                                                                                         |                                                                       | 82                                    | Print Again                 |
| A running science is a visual device positioned down the right-hand side of the page<br>that remedically hubble wave of the loss points in the star. Dark second the                                                                                                    | LC Call Number: HD30, 28, 15766 2004/6<br>1588(): 9780071412873; 97800714360/65                      |                                                                       |                                       | 1                           |
| and be a second second s                                                                                                    | Dewey Decimal Municert 658,67012                                                                     | Internet                                                              | % 100% ·                              | Toggle Autom                |
|                                                                                                    |                                                                                                    |                                                                       |                                       | Destaura                    |
|                                                                                                    |                                                                                                    |                                                                       |                                       | Preterences                 |
|                                                                                                    |                                                                                                    | 🔁 ebrary                                                              |                                       | Help                        |
|                                                                                                    |                                                                                                    |                                                                       |                                       |                             |

ADOUL

### Kopyalama – Yapıştırma

![](_page_22_Picture_1.jpeg)

### Kitaplık (Bookshelf)

![](_page_23_Picture_1.jpeg)

![](_page_23_Picture_2.jpeg)